## Recreate the "Application Project" "demo"

You should click "File" >"New" > "Project".

A pop up "New Project" will appear.

Click "Xilinx" > "Application Project".

A new pop up "New Project Application Project" will appear.

You should set the value of parameters as in the image below.

| nlication Project     |                                             | -       |  |
|-----------------------|---------------------------------------------|---------|--|
| reate a managed mak   | e application project.                      | G       |  |
|                       |                                             |         |  |
| roject name: demo     |                                             |         |  |
| Use default location  | 1                                           |         |  |
| ocation: C:\XilinxPro | ject\reference-TE0300\SDK\SDK_Workspace\dem | Browse  |  |
| Choose file s         | ystem: default 👻                            |         |  |
| Target Hardware       |                                             |         |  |
| Hardware Platform     | eference-TE0300_hw_platform                 | •       |  |
| Processor r           | nicroblaze 0                                | <b></b> |  |
|                       |                                             |         |  |
| Target Software       |                                             |         |  |
| OS Platform           | standalone 🔹                                |         |  |
| Language              |                                             |         |  |
| Board Support Packag  | ge 🔘 Create New demo_bsp                    |         |  |
|                       | Use existing standalone_bsp_0               | •       |  |
|                       |                                             |         |  |
|                       |                                             |         |  |
|                       |                                             |         |  |
|                       |                                             |         |  |

ApplicationProject demo creation

After this clik "Finish".

A new pop-up "New Project Templates" will appear.

| New Project                                                                                                    |                                    |        |
|----------------------------------------------------------------------------------------------------|------------------------------------|--------|
| Templates<br>Create one of the available template<br>application project.                                                            | es to generate a fully-functioning | G      |
| Available Templates:                                                                                                    |                                    |        |
| Dhrystone<br>Empty Application<br>Hello World<br>Memory Tests<br>Peripheral Tests<br>SREC Bootloader<br>Xilkernel POSIX Threads Demo | A blank C project.                 |        |
| Back                                                                                                    | Next > Finish                      | Cancel |

## Available Templates

In this case select "Empty Apllication" under "Available Templates".

Click "Finish".

A new "Application Project" named "demo" will be created in the "Project Explorer".

Now you should click "Project" > "Properties". A pop-up "Properties for demo" will appear. Now you should select "Project References".

Now you should assure that "reference-TE0300\_hw\_platform" and "standalon\_bsp\_0" are both checked; if their box are not already checked, you should check them now;

| Properties for demo                                                                              |                                                                                                    |                                  |
|--------------------------------------------------------------------------------------------------|----------------------------------------------------------------------------------------------------|----------------------------------|
| type filter text                                                                                 | Project References                                                                                                    |                                  |
| Resource<br>Builders<br>C/C++ Build<br>C/C++ General<br>Project References<br>Run/Debug Settings | Project references for 'demo':<br>Project references for 'demo':<br>Project reference-TE0300_hw_platform<br>Standalone_bsp_0 | ace.<br>ferenced by the project. |
| ?                                                                                                |                                                                                                    | OK Cancel                        |

Project References checking

Now the contents of "Project Explorer" should be this one below.

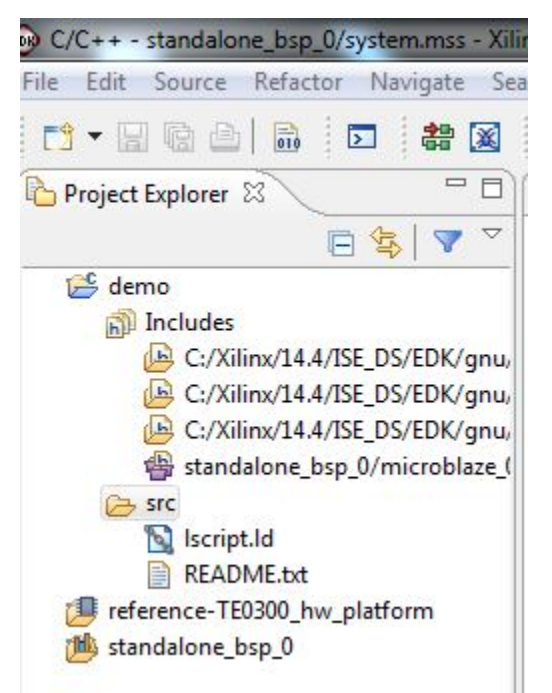

Application Project "demo", BSP and reference hardware checked

Now you should copy the contents of the original demo (all .c and .h files from "TE0xxx-Reference-Designs\reference-

TE0xxx\SDK\SDK\_Workspace\demo\src" already moved in the temporary folder "C:\demo\_src\_TE") inside the folder "C:\XilinxProject\reference-TE0xxx\SDK\SDK\_Workspace\demo\scr" as already do in the figure below.

| C/C++ - standalone_bsp_0/system.mss - Xi   | linx SDK                                                                                                    |                   |                                          |                  |                                       |
|--------------------------------------------|----------------------------------------------------------------------------------------------------|-------------------|------------------------------------------|------------------|---------------------------------------|
| File Edit Source Refactor Navigate Se      | earch Run Project Xilinx Tools Window Help                                                                                                    |                   |                                          |                  |                                       |
| 📑 🗝 🗟 े 🖬 🗖 😫 🌌                            | 🚯 🔞 • 🚳 • 🖸 • 🎯 • 🚳 • 🗞 •                                                                                                    | 🔘 • 💁 • 🛛 🙆 🛷 •   | • 🔲 🗊 🗄 • 🖗 • 🗇 •                        |                  |                                       |
| Project Explorer 😫 📃 🗖                     | system.xml 🙀 system.mss 🛛                                                                                                    |                   |                                          |                  | - 🗆 🗄 Out 🛙                           |
| □ 🔄 🔻 🗸                                    | standalone bsp 0 Board Support Packa                                                                                                    |                   |                                          |                  |                                       |
| 😂 demo                                     | _ 1_ 11                                                                                                    |                   |                                          |                  |                                       |
| 🔊 Includes                                 | Modify this BSP's Settings                                                                                                    |                   | ◆ SDK_Workspace ◆ demo ◆ src ◆           | src durchsuchen  |                                       |
| sic<br>sic<br>reference-TE0300_hw_platform |                                                                                                    | Organisieren 🔻 In | Bibliothek aufnehmen 🔻 🛛 Freigeben für 👻 | Brennen »        | · · · · · · · · · · · · · · · · · · · |
| 🐞 standalone_bsp_0                         | Target Information                                                                                                    | A Familia         | Name                                     | Änderungsdatum   | Тур                                   |
|                                            | This Board Support Package is compiled to run on the follow                                                                                                    | Pavoriten         | C control file c                         | 16.04.2012.22.00 | C Sauraa                              |
|                                            | Hardware Specification: C:\XilinxProject\reference-TE0300\!                                                                                                    | Downloads         | Control_mo.c                             | 16.04.2013 23:00 | C/C++ Header                          |
|                                            | Target Processor: microblaze_0                                                                                                    | Stropbox          | datatype.b                               | 16.04.2013 23:00 | C/C++ Header                          |
|                                            | Operating System                                                                                                    | 强 Zuletzt besucht | g func.c                                 | 16.04.2013 23:00 | C Source                              |
|                                            | Board Support Package OS.                                                                                                    |                   | h func.h                                 | 16.04.2013 23:00 | C/C++ Header                          |
|                                            | Name: standalone                                                                                                    | 🥽 Bibliotheken    | interrupts.c                             | 16.04.2013 23:00 | C Source                              |
|                                            | Version: 3.08.a                                                                                                    | 🔛 Bilder          | 🖻 interrupts.h                           | 16.04.2013 23:00 | C/C++ Header                          |
|                                            | Description: Standalone is a simple, low-level software                                                                                                    | Dokumente         | Script.ld                                | 27.02.2013 16:52 | LD-Datei                              |
|                                            | Documentation: standalone v3 08 a                                                                                                    | J Musik           | C main.c                                 | 16.04.2013 23:00 | C Source                              |
|                                            | A REAL PROPERTY OF THE REAL PROPERTY OF THE REAL PR | Videos            | README.txt                               | 16.04.2013 23:00 | Textdokument                          |
|                                            | Peripheral Drivers                                                                                                    |                   |                                          |                  |                                       |
|                                            | Drivers present in the Board Support Package.                                                                                                    | K Heimnetzgruppe  |                                          |                  |                                       |
|                                            | ddr_sdram mpmc <u>Documentation</u>                                                                                                    | Computer          |                                          |                  |                                       |
|                                            | debug_module uartite <u>Documentation</u> Examples                                                                                                    | Computer          |                                          |                  |                                       |
|                                            | dimb_cntir bram <u>Documentation</u> Examples                                                                                                    | a d (D:)          |                                          |                  |                                       |
|                                            | led grip Documentation Examples                                                                                                    |                   |                                          |                  |                                       |
|                                            | rs232 uartite Documentation Examples                                                                                                    | 📬 Netzwerk        |                                          |                  |                                       |
|                                            | spi_flash spi Documentation Examples                                                                                                    |                   |                                          |                  |                                       |
|                                            | xps_fx2_0 xps_fx2                                                                                                    |                   |                                          |                  |                                       |
|                                            | xps_i2c_slave_0 xps_i2c_slave                                                                                                    |                   |                                          |                  |                                       |
|                                            | xps_intc_U intc <u>Documentation</u> Examples                                                                                                    |                   | •                                        |                  | •                                     |
|                                            | xps_time_0 tmrctr Documentation Examples                                                                                                    | 10 Elemen         | ie .                                     |                  |                                       |
|                                            |                                                                                                    |                   |                                          |                  |                                       |
|                                            | Libraries                                                                                                    |                   |                                          |                  | ]                                     |

Application Project "demo" created and original .c and .h file are moved inside src subfolder

You should select "src" folder in "Project Explorer" > "demo", right click and select "Refresh"; in this way the .h and .c files will appears under the "src" folder of "Project Explorer".

You should select "demo" folder in "Project Explorer", right click and select "Refresh".

| 500 C/C++                                  |        | New                                                                                                    | +                          |                                                                                                    |
|--------------------------------------------|--------|----------------------------------------------------------------------------------------------------|----------------------------|----------------------------------------------------------------------------------------------------|
| File Edit                                  |        | Go Into                                                                                                    |                            | t Xilinx Tools Window Help                                                                                                    |
|                                            |        | Open in New Window                                                                                                    |                            | S <sup>2</sup> • C • S • K • S •                                                                                                    |
| Projec<br>Projec<br>Projec<br>Projec<br>St |        | Copy<br>Paste<br>Delete<br>Move                                                                                                    | Ctrl+C<br>Ctrl+V<br>Delete | E0300_hw_platform Har                                                                                                    |
|                                            | è<br>2 | Rename<br>Import<br>Export<br>Build Project                                                                                                    | F2                         | tion<br>wice: xc3s1600e<br>With: EDK 14.4<br>I On: Tue Feb 26 14:04:05 2013<br>port: <u>file://C:/XilinxProject/reference</u>                                                                                                    |
|                                            | 2      | Refresh   Close Project   Close Unrelated Projects   Build Configurations   Make Targets   Index   Show in Remote Systems view   Convert To   Run As   Debug As   Profile As   Team   Compare With   Restore from Local History   Generate Linker Script | F5                         | r processor microblaze_0<br>0x00000000 0x00007fff<br>0x81400000 0x8140ffff<br>0x83400000 0x8340ffff<br>0x84400000 0x8340ffff<br>0x81800000 0x83c0ffff<br>0x83c00000 0x83c0ffff<br>0x84000000 0x6e0ffff<br>0xc6e00000 0xc6e0ffff<br>0xc7200000 0xc720ffff<br>↓<br>Tasks Console C Properties<br>↓ ↑ ©<br>ccemo.clf<br>sed.<br>lding: demo.elf.elfcheck |
| × [                                        | UN.    | C/C++ Build Settings                                                                                                    |                            |                                                                                                    |

Refresh the Application Project "demo"

After the "Refresh" operation the .h and .c files should appear in "Project Explorer" under "demo\src".

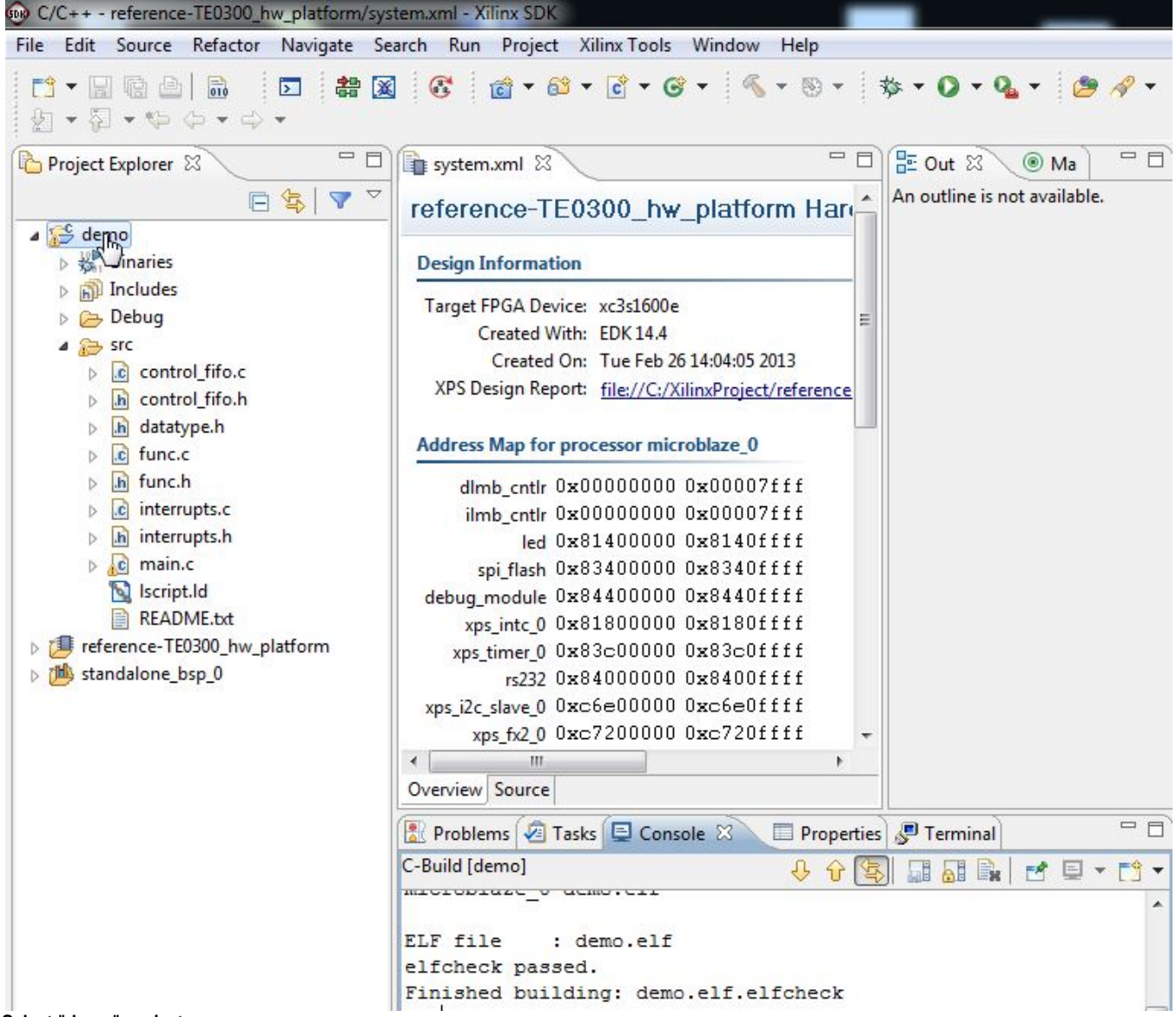

Select "demo" project